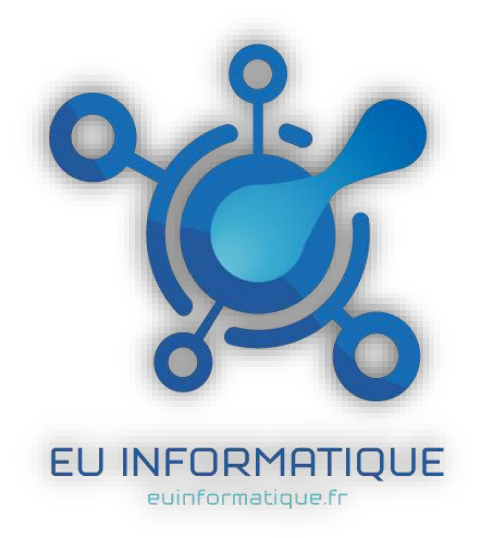

### **Bienvenue chez EU Informatique**

## Welcome to EU Informatique

FR. Si vous êtes sur ce pdf c'est que vous avez surement commandé chez EU Informatique et nous vous remercions pour votre achat et aussi de nous avoir fait confiance !

Avant tout, sachez qu'en cas de problème (code invalide, problème de téléchargement, ou autres) je m'engage à vous répondre dans la journée par mail.

Mail : contact@euinformatique.fr

EN. If you are on this pdf, you have surely ordered from EU Informatique and we thank you for your purchase.

First of all, know that in the event of a problem (invalid code, download problem, or others) I will answer you during the day by email or on Cdiscount

## NOTICE D'UTILISATION

| Comment activer Office 2019        | 3  |
|------------------------------------|----|
| Comment activer Office 2016        | 6  |
| Comment activer Windows 10 Pro     | 9  |
| Comment activer Windows 10 Famille | 12 |
| Comment activer Visio et Project   | 15 |
| LISTE DES ERREURS                  | 17 |
| QUESTIONS / RÉPONSES               | 18 |

# Comment activer Office 2019

#### Merci d'avoir acheté Office 2019 !

Pour télécharger Office 2019 Pro Plus, rendez-vous sur <u>https://setup.office.com/</u>, connectez-vous à votre compte Office, et rentrez-la clé d'activation reçue.

Ou sinon pour télécharger Office 2019 Pro Plus, voici les liens directs :

(ATTENTION, EN CAS DE REINSTALLATION SYSTEME OU AUTRE, LA CLE NE SERA PAS LIEE A VOTRE COMPTE, ET SERA PERDUE)

**Télécharger Office 2019 64bits** 

**Télécharger Office 2019 32bits** 

Vous devez OBLIGATOIREMENT utiliser l'activation par téléphone.

SI OFFICE VOUS DEMANDE DE VOUS CONNECTER A UN COMPTE, VOUS DEVEZ CHOISIR UNE DES OPTIONS SUIVANTES :

-Je ne veux pas me connecter ou créer de compte -Entrer une clé produit à la place

#### ETAPE 1 :

Lancez Word ou Excel et rentrez votre code :

| Microsoft                       |  |
|---------------------------------|--|
| Enter your product key          |  |
| (MV3)                           |  |
| Enter an Office product key:    |  |
|                                 |  |
| See product log mamples<br>Back |  |

#### ETAPE 2 :

Choisissez l'activation par téléphone :

|              | Word Connexion 🙂 😕                                                                                                    | ? -              |
|--------------|----------------------------------------------------------------------------------------------------|------------------|
| Word         | Bonsoir                                                                                                    |                  |
|              |                                                                                                    |                  |
| மி           | Aa                                                                                                    | NCM<br>RO<br>IDm |
| Accueil      | Assistant Activation Microsoft Office X                                                                                                    |                  |
|              | Microsoft Office Professionnel Plus 2019                                                                                                    | oris bleu        |
|              | Merci d'avoir installé Microsoft Office Professionnel Plus 2019, L'activation est obligatoire pour                                                                                     | g                |
| Nouveau      | authentitier cette copie de Microsoft Office. Cet Assistant vous guidera tout au long du processus<br>d'activation.                                                                    | Autres modèles   |
|              | Récent Éping                                                                                                    |                  |
| <b>P-</b>    | Vous n'avez pas ou                                                                                                    |                  |
|              | Comment souhaitez-vous activer le logiciel ? Aut                                                                                                    | tres documents   |
| Ouvrir       | Je souhaite activer le logiciel par téléphone.                                                                                                    |                  |
|              | <b>•</b>                                                                                                    |                  |
|              | CLIQUEZ SUR                                                                                                    |                  |
|              | JE SOUHAITE ACTIVER LE LOGICIEL PAR TELEPHONE                                                                                                    |                  |
|              | Si vous ne souhaitez pas activer le logiciel maintenant, vous pourrez encore l'exécuter pendant 29<br>jours avant que la licence n'expire. Pour plus d'informations, cliquez sur Aide. |                  |
| Compte       | Déclaration de confidentialité                                                                                                    |                  |
| Votre avis   | Aide Entrodemt Suivant Annuler                                                                                                    |                  |
| Options      |                                                                                                    |                  |
| E 🔎 Taperici | i pour rechercher O 🛱 🤤 📻 🔒 😭 🐼 🚾 🗠 📾 🗊                                                                                                    | 그 4·i) 22:24     |

#### ETAPE 3 (FINALE) :

Vous aurez un ID d'installation ressemblant à ceci :

| ssistant  | Activation              | n Microso                          | oft Office               | 85                      |              |             |            |                          | ×              |
|-----------|-------------------------|------------------------------------|--------------------------|-------------------------|--------------|-------------|------------|--------------------------|----------------|
| Microsof  | t Office Pro            | ofessionn                          | el Plus 20               | 19                      |              |             |            | a                        | Office         |
| Assistant | Activation              |                                    |                          | Office                  |              |             |            |                          |                |
| P         | la muaní de             |                                    | •                        |                         | adatat asso  | م خالف ال م |            |                          |                |
| Executez  | la procedi              | ire suivan                         | te pour a                | ctiver le lo            | ogiciel par  | telepho     | ne.        |                          |                |
| Étape 1 : | Sélection<br>produits à | ne <u>z</u> le pay<br>à l'un des i | s ou la rég<br>numéros i | jion d'où v<br>ndiqués. | ous télépho  | onez et i   | appelez le | centre <mark>d</mark> 'a | ctivation des  |
|           | sélection               | nnez un pa                         | avs/une ré               | aion                    |              | ~           | Ce         | ci est u                 | n exemple      |
|           | 1                       |                                    |                          |                         | 14           |             | <u>II</u>  | ) d'inst                 | allation       |
|           |                         |                                    |                          |                         |              |             |            |                          |                |
| Étape 2 : | Lorsque v               | ous y êtes                         | invité, fo               | urnissez l'I            | D d'installa | tion suiv   | /ant :     |                          | 2              |
|           | 1552136                 | 5714373                            | 5812354                  | 912767                  | 5 5146921    | 93812       | 76 550513  | 34 06606                 | 90 8966565     |
| tane 3 ·  | Entrez vo               | tre ID de c                        | onfirmati                | on ici :                |              |             |            |                          |                |
| pe 5 .    | Lind Lind               | are no are a                       | .orminiae                | 511 101 1               |              |             |            |                          |                |
|           | А                       | в                                  | С                        | D                       | E            | F           | G          | н                        |                |
|           |                         |                                    |                          |                         |              |             |            |                          |                |
|           |                         |                                    |                          |                         |              |             |            |                          |                |
|           |                         |                                    |                          |                         |              |             |            |                          |                |
|           |                         |                                    |                          |                         |              |             |            |                          |                |
|           |                         |                                    |                          |                         |              |             |            |                          |                |
|           |                         |                                    |                          |                         |              |             |            |                          |                |
|           |                         |                                    |                          |                         |              |             |            |                          |                |
|           |                         |                                    |                          |                         |              |             |            |                          |                |
|           |                         |                                    |                          |                         |              |             |            |                          |                |
|           |                         |                                    |                          |                         |              |             | Déclar     | ation de c               | onfidentialite |
|           |                         |                                    |                          |                         |              |             |            |                          |                |
|           |                         |                                    |                          |                         |              |             |            |                          |                |

Allez sur <u>https://microsoft.gointeract.io/</u>, (cliquez directement sur le lien) choisissez l'option à 7 chiffres, et saisissez votre ID d'installation, une fois les cases remplies, cliquez sur soumission, vous aurez un **message demandant sur combien de PC a été installée la licence, mettez 0**, et reportez l'ID de confirmation sur l'assistant d'activation.

SI VOUS AVEZ UN MESSAGE DISANT :

"Nous ne pouvons malheureusement pas procéder à cette transaction, car nos dossiers n'indiquent pas qu'il s'agit d'un produit valide", pas de panique, envoyez-moi un petit message ou mail et je vous remplace la licence sur le champ !

Pour toute question ou problème technique, n'hésitez surtout pas à m'envoyer un e-mail, réponse garantie dans la journée.

# Comment activer Office 2016

#### Merci d'avoir acheté Office 2016 !

Pour télécharger Office 2016 Pro Plus, rendez-vous sur <u>https://setup.office.com/</u>, connectez-vous à votre compte Office, et rentrez la clé d'activation reçue.

Si vous ne voulez pas vous connecter, ou créer de compte, voici un lien direct : (ATTENTION, EN CAS DE REINSTALLATION OU AUTRE, LA CLE NE SERA PAS LIEE A VOTRE COMPTE, ET SERA PERDUE)

**Télécharger Office 2016 64bits** 

Télécharger Office 2016 32bits

Vous devez OBLIGATOIREMENT utiliser l'activation par téléphone.

SI OFFICE VOUS DEMANDE DE VOUS CONNECTER A UN COMPTE, VOUS DEVEZ CHOISIR UNE DES OPTIONS SUIVANTES:

-Je ne veux pas me connecter ou créer de compte -Entrer une clé produit à la place

#### ETAPE 1 :

Lancez Word ou Excel et, rentrez votre code :

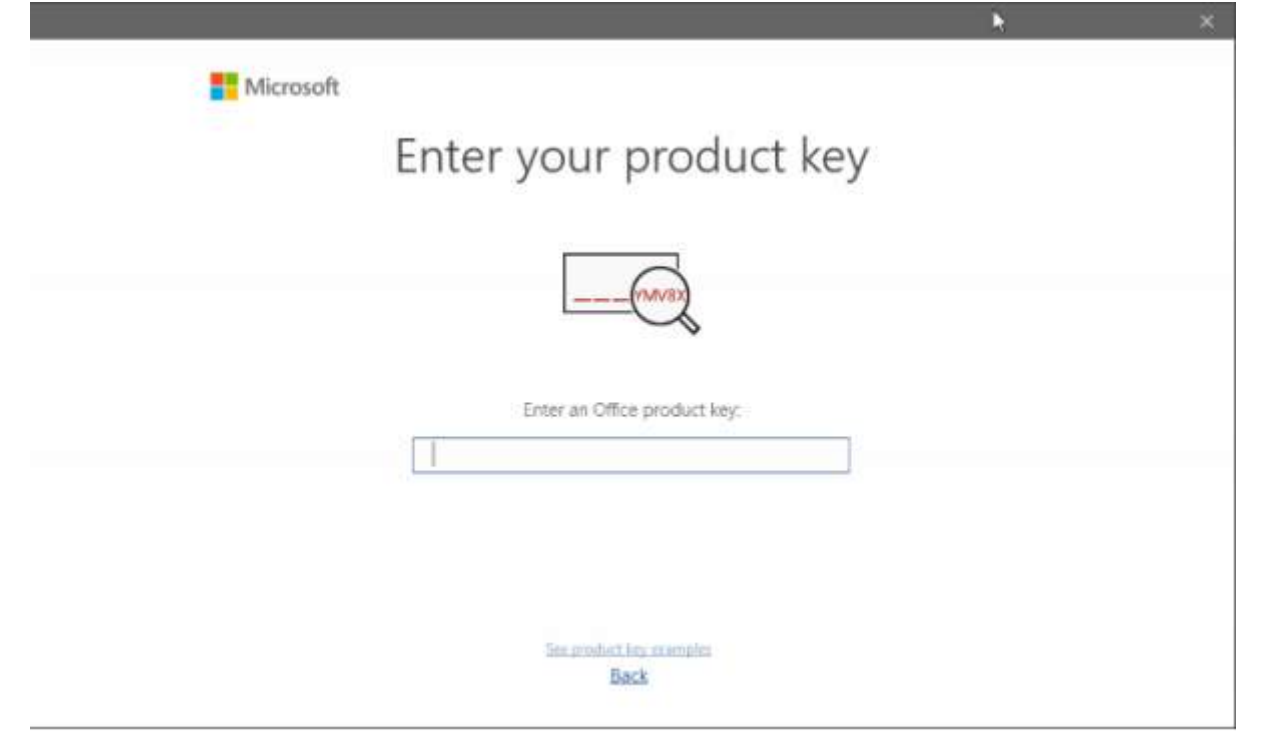

#### ETAPE 2 :

| Choisissez l'activation par t                                                                         | éléphone :                                        |                                                 |                                     |
|----------------------------------------------------------------------------------------------------|---------------------------------------------------|-------------------------------------------------|-------------------------------------|
| Assistant Activation Microsoft Off                                                                    | fice                                              |                                                 | ×                                   |
| Microsoft Office Professionnel Plu<br>Assistant Activation                                            | s 2016                                            | C                                               | ] Office                            |
| Merci d'avoir installé Microsoft Off<br>pour authentifier cette copie de M<br>processus d'activation. | lice Professionnel Plu<br>licrosoft Office. Cet A | is 2016. L'activation e<br>ssistant vous guider | st obligatoire<br>a tout au long du |
| Comment souhaitez-vous activer le                                                                     | logiciel ?<br>el via Internet (recom              | man dé).                                        |                                     |
| Je souhaite activer le logicit                                                                        | el par <u>t</u> éléphone.                         |                                                 |                                     |
| Ce produit restera sans licence tan                                                                   | t que vous ne l'aurez                             | pas activé. Pour plu                            | s d'informations,                   |
| cliquez sur Aide.                                                                                     |                                                   | Déclaration                                     | de confidentialité                  |
| Aide                                                                                                  | Précédent                                         | Suivant                                         | Annuler                             |

#### ETAPE 3 (FINALE) :

Vous aurez un ID d'installation ressemblant à ceci :

| Assistant Activation Microsoft Office |                         |                                       |                              |                       |                       |                      |                      |             | $\times$                    |  |
|---------------------------------------|-------------------------|---------------------------------------|------------------------------|-----------------------|-----------------------|----------------------|----------------------|-------------|-----------------------------|--|
| Microsoft                             | t Office Pro            | ofessionne                            | el Plus 2016                 | 6                     |                       |                      | r                    | 10          | ffice                       |  |
| Assistant                             | Activation              |                                       |                              |                       |                       |                      | 2                    |             | mee                         |  |
| Exécutez                              | la procédu              | ire suivan                            | te pour act                  | iver le lo            | ogiciel pa            | r télépho            | ne.                  |             |                             |  |
| Étape 1 :                             | Sélection<br>d'activati | ne <u>z</u> le pay<br>on des pr       | ys ou la rég<br>oduits à l'u | ion d'oi<br>in des n  | ù vous té<br>uméros i | léphonez<br>ndiqués. | et appele            | ez le centi | e                           |  |
|                                       | sélectio                | nnez un p                             | ays/une ré                   | gion                  |                       | ~                    | ID d'                | install     | ation                       |  |
| Étape 2 :                             | Lorsque 2886530         | vous y ête<br>5313466                 | s invité, fou<br>0120935     | ırnissez<br><b>51</b> | 11D d'ins<br>2251764  | tallation<br>5963681 | suivant :<br>5583304 | 2323642     | 2883526                     |  |
| Étape 3 :                             | Entrez vo               | Entrez votre ID de confirmation ici : |                              |                       |                       |                      |                      |             |                             |  |
| cupe 5.                               | A                       | B                                     | c                            | D                     | E                     | F                    | G                    | H           |                             |  |
| Aide                                  |                         |                                       |                              | Préc                  | édent                 | De                   | claration            | de confi    | <u>Jentialité</u><br>nnuler |  |

Allez sur <u>https://microsoft.gointeract.io/</u>, (cliquez directement sur le lien) choisissez l'option à 7 chiffres, et saisissez votre ID d'installation, une fois les cases remplies, cliquez sur soumission, vous aurez un **message demandant sur combien de PC a été installée la licence, mettez 0**, et reportez l'ID de confirmation sur l'assistant d'activation.

#### SI VOUS AVEZ UN MESSAGE DISANT :

"Nous ne pouvons malheureusement pas procéder à cette transaction, car nos dossiers n'indiquent pas qu'il s'agit d'un produit valide", pas de panique, envoyez-moi un petit message ou mail et je vous remplace la licence sur le champ !

Pour toute question ou problème technique, n'hésitez surtout pas à m'envoyer un e-mail, réponse garantie dans la journée.

# Comment activer Windows 10 Pro

#### Merci d'avoir acheté Windows 10 !

Si vous migrez depuis **Windows 10 Famille pour passer à Pro**, assurez-vous que toutes les mises à jour Windows update soient faites, ensuite :

- √ 1) Entrez la clé DYNDG-6CVGG-3HB9V-6TC8C-3YH26 (clé de mise à niveau Windows 10 PRO)
- $\checkmark$  2) Redémarrez votre PC
- $\checkmark$  3) Rentrez de nouveau la clé vendue

IMPORTANT: Pour une nouvelle installation, ou une installation sur un autre OS que Windows 10, vous devrez créer une clé USB ou DVD bootable en <u>suivant ce tutoriel</u>

Vous pouvez télécharger l'outil de création Windows ici: <u>https://www.microsoft.com/fr-fr/software-download/windows10</u>

#### SI VOUS AVEZ UN MESSAGE D'ERREUR (0xc004c008), C'EST QUE VOUS DEVEZ UTILISER

### L'ACTIVATION PAR TÉLÉPHONE

#### MERCI DE LIRE CETTE NOTICE DANS SON INTÉGRALITÉ !

#### ETAPE 1:

Pour activer votre licence, vous devez tapez dans la barre de recherche "activation", et cliquez sur

Activation Paramètres système

Ensuite cliquez sur « Modifier la clé de produit » :

A Modifier la clé de produit

#### ETAPE 2 :

1) Rentrez votre clé dans la case adéquate :

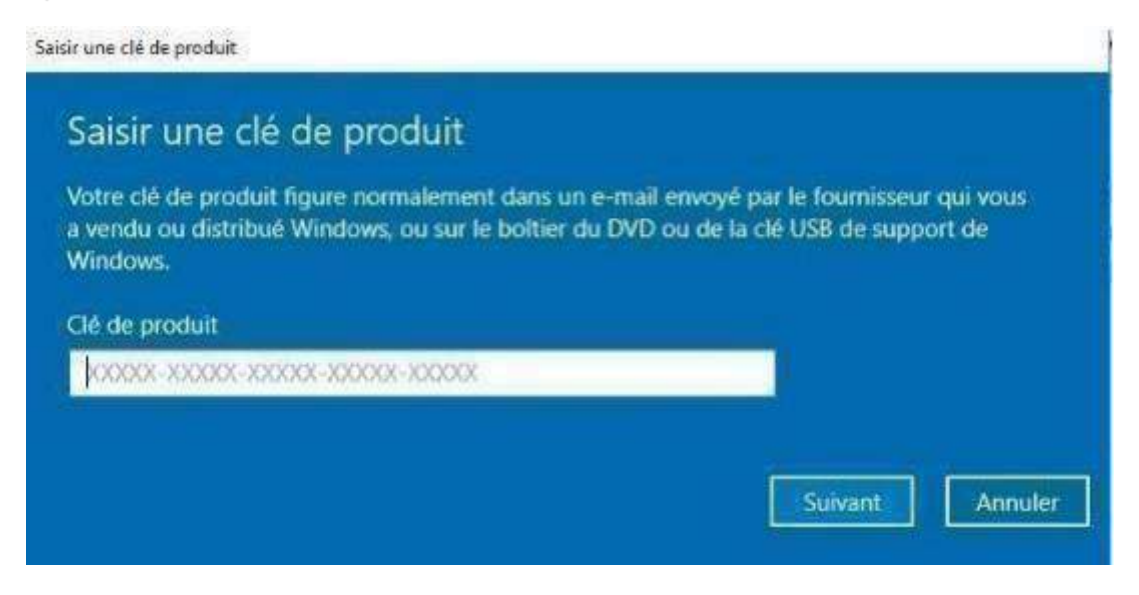

2) Vous aurez un message d'erreur, ceci veut dire que vous devez activez votre produit par « activation par téléphone » :

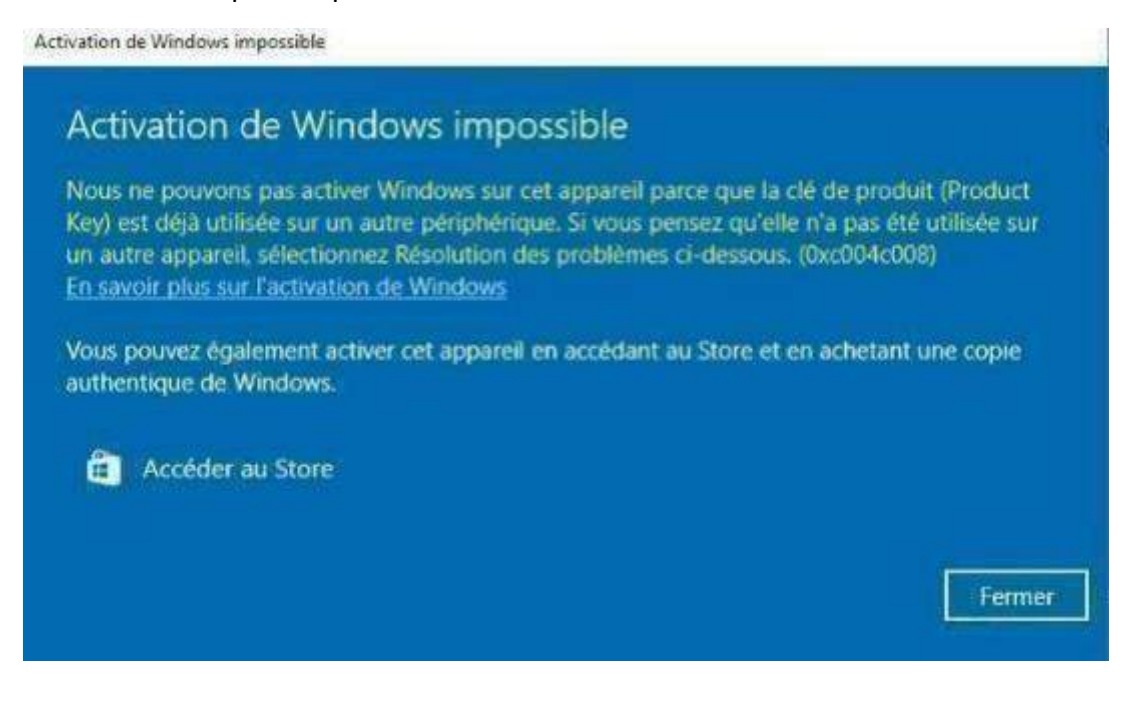

3) Cliquez sur fermer, et choisissez « Activer par téléphone » :

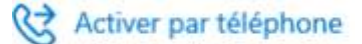

SI VOUS N'AVEZ PAS "Activer par téléphone", dans "rechercher" tapez "cmd", ouvrez en tant qu'administrateur l'invite de commandes (clic droit, exécuter en tant qu'administrateur), et tapez slui 04, cette commande vous ouvrira l'activation par téléphone

#### ETAPE 3 (FINALE):

Choisissez votre pays, faites suivant, vous aurez un ID d'installation ressemblant à ceci :

| ID d'insta | illation : |         |         |         | 2010    |         |         |         |
|------------|------------|---------|---------|---------|---------|---------|---------|---------|
| N 1        | 2          | 3       | 4       | 5       | 6       | 7       | 8       | 9       |
| 5724860    | 0076034    | 0579736 | 9258100 | 1587063 | 7897644 | 3887622 | 9333946 | 2407922 |

Rendez-vous sur <u>https://microsoft.gointeract.io/</u>, (cliquez directement sur le lien) choisissez l'option à 7 chiffres, et saisissez votre ID d'installation, une fois les cases remplies, cliquez sur soumission **vous aurez un message demandant sur combien de PC a été installée la licence, mettez 0**, et reportez l'ID de confirmation sur l'assistant d'activation.

#### SI VOUS AVEZ UN MESSAGE DISANT :

"Nous ne pouvons malheureusement pas procéder à cette transaction, car nos dossiers n'indiquent pas qu'il s'agit d'un produit valide", pas de panique, envoyez-moi un petit message ou mail et je vous remplace la licence sur le champ !

Pour toute question ou problème technique, n'hésitez surtout pas à m'envoyer un e-mail, réponse garantie dans la journée.

# Comment activer Windows 10 Famille

IMPORTANT: Pour une nouvelle installation, ou une installation sur un autre OS que Windows 10, vous devrez créer une clé USB ou DVD bootable en <u>suivant ce tutoriel</u>

Vous pouvez télécharger l'outil de création Windows ici: <u>https://www.microsoft.com/fr-fr/software-download/windows10</u>

#### SI VOUS AVEZ UN MESSAGE D'ERREUR (0xc004c008), C'EST QUE VOUS DEVEZ UTILISER

## L'ACTIVATION PAR TÉLÉPHONE

#### MERCI DE LIRE CETTE NOTICE DANS SON INTÉGRALITÉ !

#### ETAPE 1 :

Pour activer votre licence, vous devez tapez dans la barre de recherche "activation", et cliquez sur

Activation Paramètres système

Ensuite cliquez sur « Modifier la clé de produit » :

A Modifier la clé de produit

#### ETAPE 2 :

Rentrez votre clé dans la case adéquate :

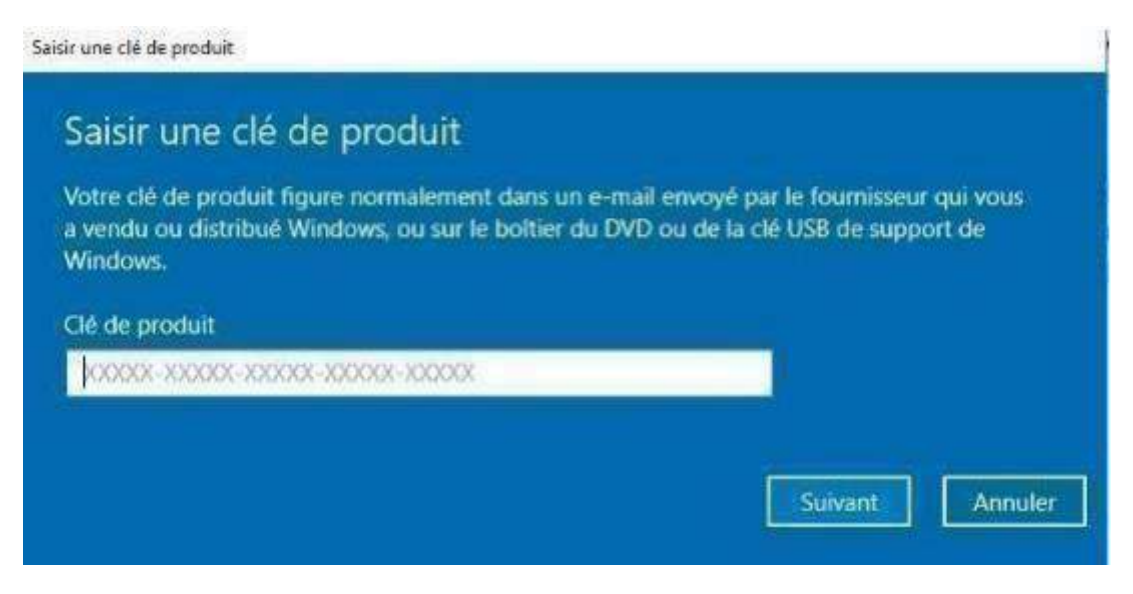

Vous aurez un message d'erreur, ceci veut dire que vous devez activez votre produit par « activation par téléphone » :

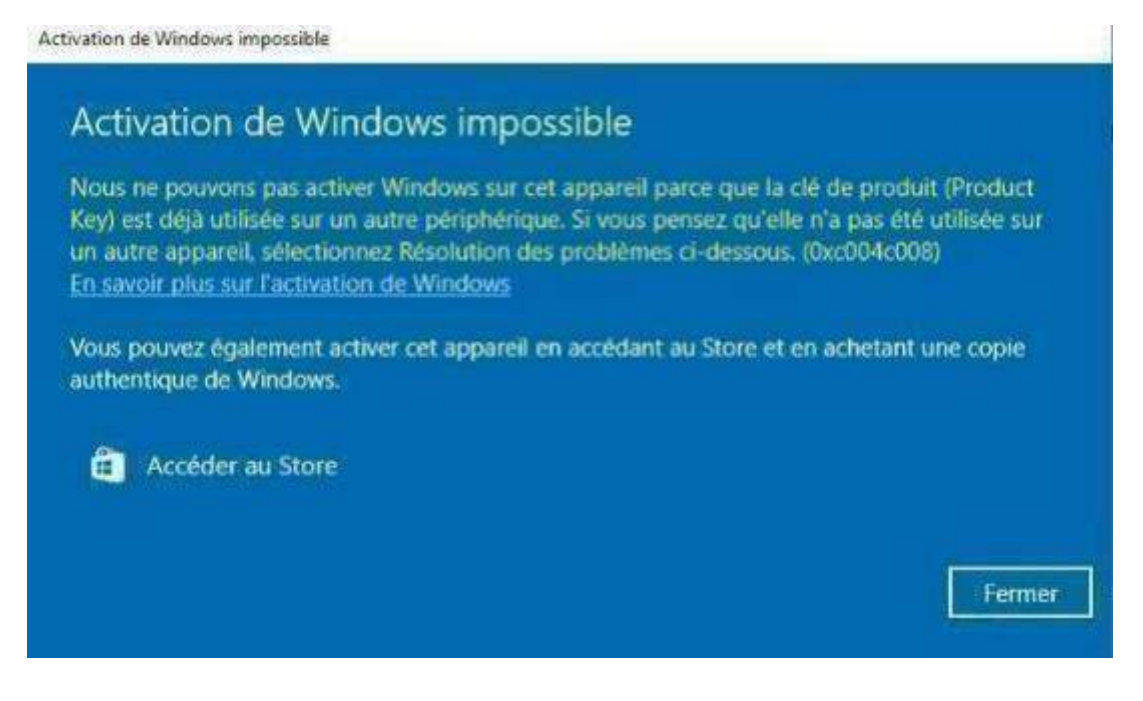

Cliquez sur fermer, et choisissez « Activer par téléphone » :

Activer par téléphone

SI VOUS N'AVEZ PAS "Activer par téléphone", dans "rechercher" tapez "cmd", ouvrez en tant qu'administrateur l'invite de commandes (clic droit, exécuter en tant qu'administrateur), et tapez slui 04, cette commande vous ouvrira l'activation par téléphone

#### ETAPE 3 (FINALE):

Choisissez votre pays, faites suivant, vous aurez un ID d'installation ressemblant à ceci :

| ID d'insta | illation : | 110     |         |         | 200<br>1 |         |         |         |
|------------|------------|---------|---------|---------|----------|---------|---------|---------|
| 1          | 2          | 3       | 4       | 5       | 6        | 7       | 8       | 9       |
| 5724860    | 0076034    | 0579736 | 9258100 | 1587063 | 7897644  | 3887622 | 9333946 | 2407922 |

Rendez-vous sur <u>https://microsoft.gointeract.io/</u>, (cliquez directement sur le lien) choisissez l'option à 7 chiffres, et saisissez votre ID d'installation, une fois les cases remplies, cliquez sur soumission **vous aurez un message demandant sur combien de PC a été installée la licence, mettez 0**, et reportez l'ID de confirmation sur l'assistant d'activation.

#### SI VOUS AVEZ UN MESSAGE DISANT :

"Nous ne pouvons malheureusement pas procéder à cette transaction, car nos dossiers n'indiquent pas qu'il s'agit d'un produit valide", pas de panique, envoyez-moi un petit message ou mail et je vous remplace la licence sur le champ !

Pour toute question ou problème technique, n'hésitez surtout pas à m'envoyer un e-mail, réponse garantie dans la journée.

# Comment activer Visio et Project

#### Merci d'avoir acheté Visio ou Project 2019 !

Vous pouvez télécharger Visio Pro ou Project en allant sur <u>setup.office.com</u>. Vous devez vous connectez à votre compte, et rentrer la licence dans les cases.

Vous devez OBLIGATOIREMENT utiliser l'activation par téléphone.

#### ETAPE 1 :

Lancez Project Pro ou Visio Pro

#### **ETAPE 2**:

Dans "fichier" puis compte choisissez l'activation par téléphone

Assistant Activation Microsoft Office

Microsoft Office Professionnel Plus 2016

Assistant Activation

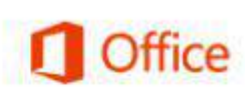

X

| Merci d'avoir installé Microsoft Office Professionnel Plus 2016. L'activation est obligatoire<br>pour authentifier cette copie de Microsoft Office. Cet Assistant vous guidera tout au long du<br>processus d'activation. |
|----------------------------------------------------------------------------------------------------|
| Comment souhaitez-vous activer le logiciel ?<br>O <u>J</u> e souhaite activer le logiciel via Internet (recommandé).                                                                                                    |
| Je souhaite activer le logiciel par téléphone.                                                                                                    |
|                                                                                                    |

Ce produit restera sans licence tant que vous ne l'aurez pas activé. Pour plus d'informations, cliquez sur Aide.

Déclaration de confidentialité

Aide

Précédent Suivant Annuler

#### ETAPE 3 (FINALE) :

Vous aurez un ID d'installation ressemblant à ceci :

| Assistant                    | Activatio                  | n Microso                             |                          |                      |                    | ×                      |                        |                          |           |  |
|------------------------------|----------------------------|---------------------------------------|--------------------------|----------------------|--------------------|------------------------|------------------------|--------------------------|-----------|--|
| <b>Microsof</b><br>Assistant | t Office Pro<br>Activation | ofessionne                            |                          | 1 Offi               |                    |                        |                        |                          |           |  |
| Exécutez                     | la procédu                 | ure suivan                            | te pour act              | tiver le log         | iciel par          | téléphon               | e.                     |                          |           |  |
| Étape 1 :                    | Sélection<br>d'activati    | nne <u>z</u> le pay<br>ion des pr     | éphonez e<br>idiqués.    | t appelez l          | e centre           |                        |                        |                          |           |  |
| Étape 2 :                    | sélectio                   | nnez un p                             | ays/une ré               | gion                 |                    | ID d'installa          |                        |                          | n         |  |
|                              | Lorsque<br>2886530         | vous y ête<br>5313466                 | s invité, foi<br>0120935 | urnissez  1<br>61 22 | D d'inst<br>251764 | allation si<br>5963681 | uivant :<br>5583304 23 | <b>Q</b><br>323642 28835 | 26        |  |
| Étape 3 :                    | Entrez vo                  | Entrez votre ID de confirmation ici : |                          |                      |                    |                        |                        |                          |           |  |
|                              | A                          | B                                     | c                        | D                    | E                  | F                      | G                      | H                        |           |  |
|                              |                            |                                       |                          |                      |                    | Déc                    | laration de            | confidential             | <u>té</u> |  |
| Aide                         | 2                          |                                       |                          | Précéd               | dent               | Suivar                 | nt                     | Annuler                  |           |  |

Allez sur <u>https://microsoft.gointeract.io/</u>, (cliquez directement sur le lien) choisissez l'option à 7 chiffres, et saisissez votre ID d'installation, une fois les cases remplies, cliquez sur soumission, vous aurez un **message demandant sur combien de PC a été installée la licence, mettez 0**, et reportez l'ID de confirmation sur l'assistant d'activation.

#### SI VOUS AVEZ UN MESSAGE DISANT :

"Nous ne pouvons malheureusement pas procéder à cette transaction, car nos dossiers n'indiquent pas qu'il s'agit d'un produit valide", pas de panique, envoyez-moi un petit message ou mail et je vous remplace la licence sur le champ !

Pour toute question ou problème technique, n'hésitez surtout pas à m'envoyer un e-mail, réponse garantie dans la journée.

# LISTE DES ERREURS

#### Liste des erreurs Office, Visio et Project :

• « Nous ne pouvons malheureusement pas procéder à cette transaction, car nos dossiers n'indiquent pas qu'il s'agit d'un produit valide»

 $\checkmark$  Envoyez-moi un mail, et vous recevrez une nouvelle clé dans les meilleurs délais **24h maximum** (réponse sous quelques heures)

#### Liste des erreurs possible Windows 10 pro :

• « Nous ne pouvons malheureusement pas procéder à cette transaction, car nos dossiers n'indiquent pas qu'il s'agit d'un produit valide»

 $\checkmark$  Envoyez-moi un mail, et vous recevrez une nouvelle clé dans les meilleurs délais **24h maximum** (réponse sous quelques heures)

• « Nous ne pouvons pas activer Windows sur cet appareil, car vous ne disposez d'aucune clé de produit (Product Key) ou licence numérique valide. Si vous pensez que vous disposez d'une licence ou d'une clé valide, sélectionnez Résolution des problèmes ci-dessous. Code d'erreur : (0xc004c060) »

 $\checkmark$  Envoyez-moi un mail, et vous recevrez une nouvelle clé dans les meilleurs délais **24h maximum** (réponse sous quelques heures)

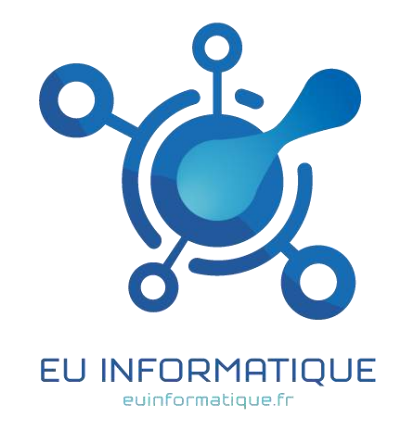

# <u>QUESTIONS / RÉPONSES</u>

### Si je formate mon pc ?

Une clé produit est liée à une configuration MATÉRIEL ET LOGICIEL

Quand vous formatez, vous ne changez pas la configuration matérielle mais potentiellement votre système d'exploitation par exemple

En théorie donc, elle devrait être effective, mais il arrive très souvent que la clé ne s'active plus et ce même si le PC reste le même

Cela peut être dû au fait que certaines personnes tentent de réactiver une clé quelques mois ou années plus tard et Microsoft ne le permet plus, les raisons exactes ne sont pas connues

Donc nous garantissons la clé pour 1 activation

### Si je change de PC ?

Une clé produit est liée au matériel, quand vous changez de PC, vous changez donc de matériel

Par conséquent, la clé d'activation acquise ne sera plus valide et vous devrez racheter une clé

### Ma clé est-elle permanente ?

Bien-sûr que oui ! nous vendons des clé permanentes et définitives a vie et SANS ABONNEMENT.

Quel délai pour installer ou activer mon produit ?

Il n'y a pas de délai, vous êtes libres d'installer votre produit quand vous voulez !